# Software Installation Tutorial for Windows for HaHa v3.0 Board

## Contents

| Install GOWIN FPGA Designer                             | 2  |
|---------------------------------------------------------|----|
| Install Microchip Studio                                | 11 |
| Install Atmel FLIP                                      | 19 |
| Install Digilent Waveforms (Only if you have AD2 board) | 24 |
| ■References                                             | 27 |

Instructor: Dr. Swarup Bhunia Co-Instructor: Reiner Dizon-Paradis

- 1. Get a free license to use GOWIN FPGA Designer using link [1]. Please note that this will take one or more business days. You will need your computer's Ethernet/Wi-Fi MAC address.
  - a. Use the command in Command Prompt: ipconfig /all
- 2. Go to link [2] and download the zip file. Unzip the installer.
  - a. If you would like the latest version, go to link [3] and create a GOWIN account.
- 3. Open the GOWIN FPGA Designer installer. The following prompt may come up. Press More Info. Otherwise, proceed to Step 5.

|                                                                                                    | × |
|----------------------------------------------------------------------------------------------------|---|
| Windows protected your PC                                                                                                    |   |
| Microsoft Defender SmartScreen prevented an unrecognized app from<br>starting. Running this app might put your PC at risk.<br>More info |   |
|                                                                                                    |   |
|                                                                                                    |   |
|                                                                                                    |   |
|                                                                                                    |   |
| Don't run                                                                                                    |   |
|                                                                                                    |   |
|                                                                                                    |   |

4. Click on Run anyway.

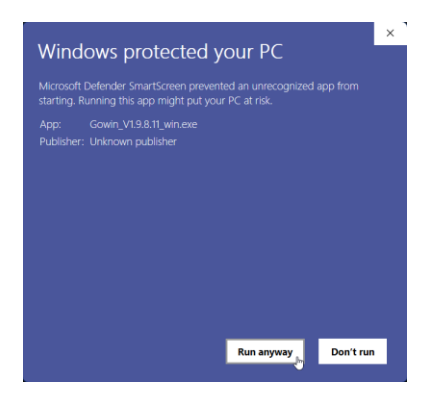

5. Gowin installer will now open. Click **Open**.

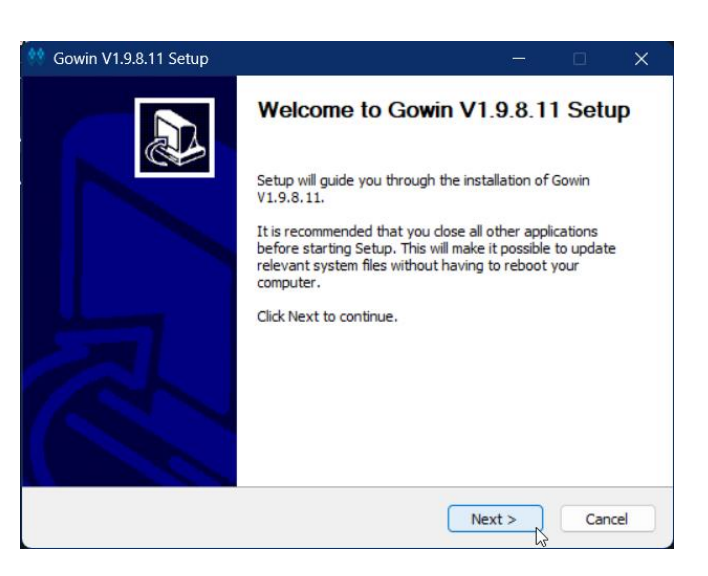

6. Read the license agreement. Click **I Agree** button if you would like to proceed.

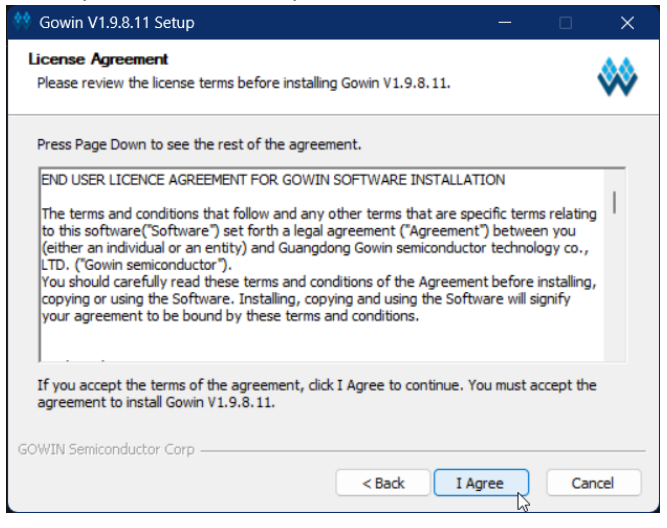

7. Make sure all components below are checked. Press Next >.

| 🐏 Gowin V1.9.8.11 Setup                                                                  | – 🗆 X                                                                             |
|------------------------------------------------------------------------------------------|-----------------------------------------------------------------------------------|
| Choose Components<br>Choose which features of Gowin V1.9.8.11 you want to                | o install.                                                                        |
| Check the components you want to install and uncheck<br>install. Click Next to continue. | the components you don't want to                                                  |
| Select components to install: Gowin<br>Gowin programmer                                  | Description<br>Position your mouse<br>over a component to<br>see its description, |
| Space required: 846.8 MB                                                                 |                                                                                   |
| GOWIN Semiconductor Corp                                                                 |                                                                                   |
| <8                                                                                       | ack Next > Cancel                                                                 |

8. Choose the installation location. You may leave this as it is. Click **Install**.

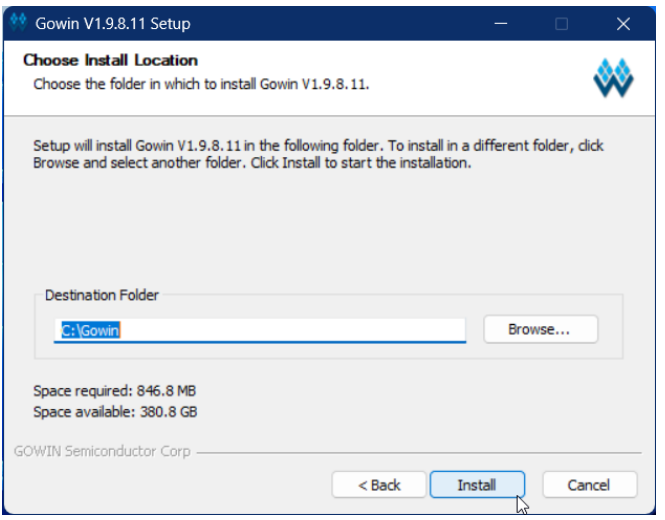

9. After installation, it will prompt you to install FTDI and USB drivers. Click Finish.

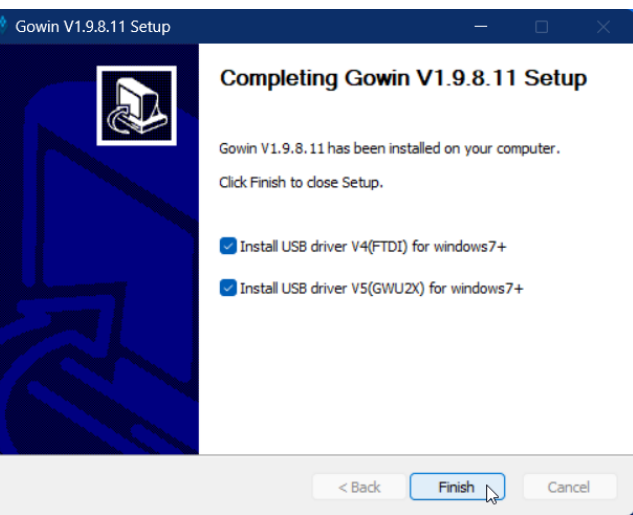

10. The UAC prompts for both FTDI and USB drivers will come up. For this tutorial, let's install the FTDI CDM drivers first. Find the window that looks like this. Click **Extract**.

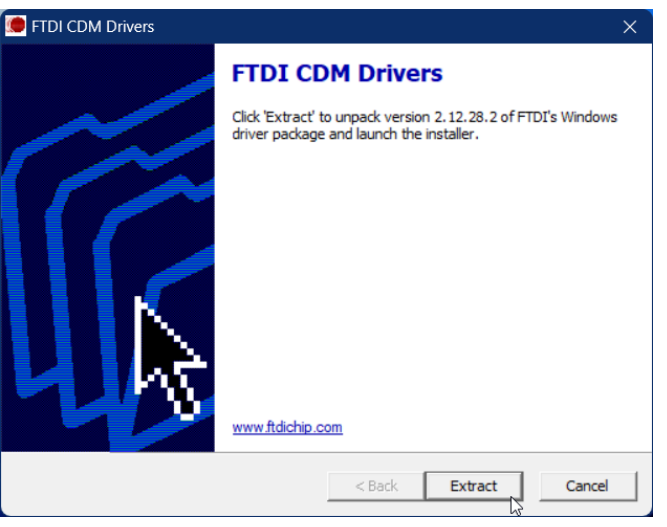

11. A new window pops up that looks like the following. Click Next.

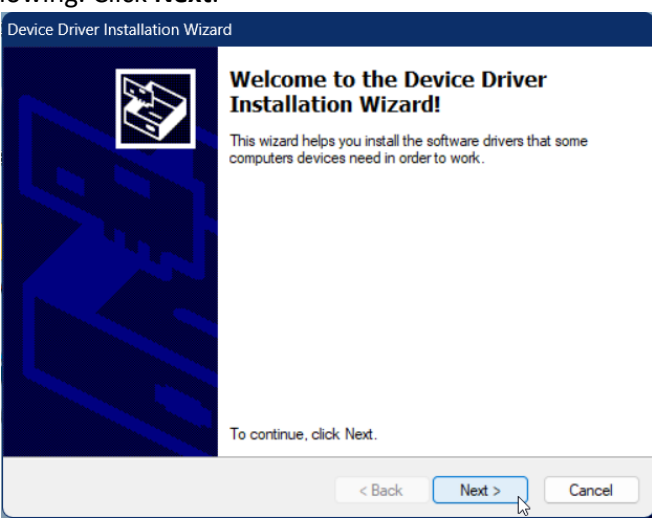

12. Read the license agreement. Click Next if you would like to proceed.

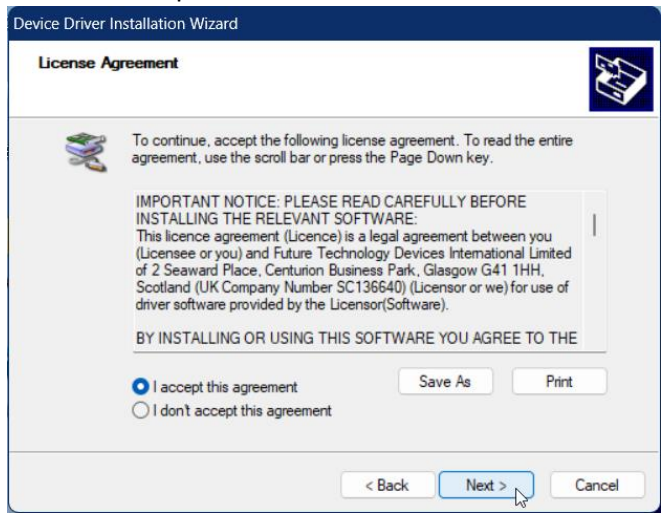

#### 13. The FTDI drivers finished installing. Click Finish.

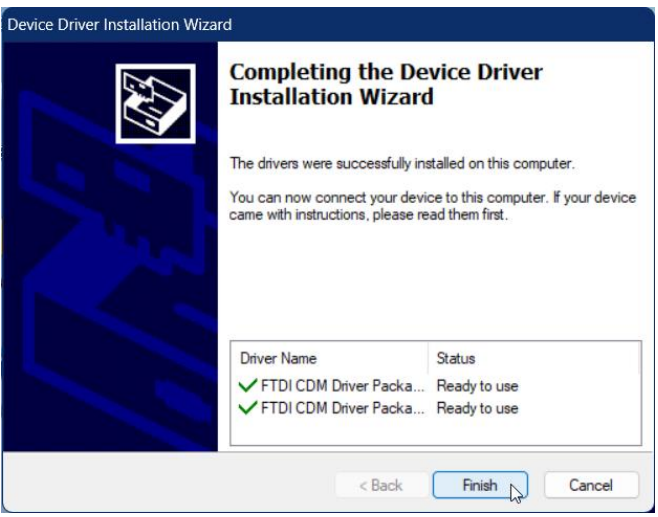

14. Find the other driver installation window, which looks like this. Click Install.

| 🗊 GWU2X Setup                                                                                                    |              |             | ×     |
|----------------------------------------------------------------------------------------------------|--------------|-------------|-------|
| Choose Install Location<br>Choose the folder in which to install GWU2X.                                                                       |              |             |       |
| Setup will install GWU2X in the following folder. To install in a differer<br>select another folder. Click Install to start the installation. | nt folder, o | click Brows | e and |
| Destination Folder<br>GNProgram Files (x86)/GWU2X                                                                                             | Br           | owse        |       |
| Space required: 6.3 MB<br>Space available: 379.5 GB                                                                                           |              |             |       |
| Nullsoft Install System v3.081                                                                                                    | install      | Ca          | ncel  |

#### 15. The USB driver finished installing. Click Close.

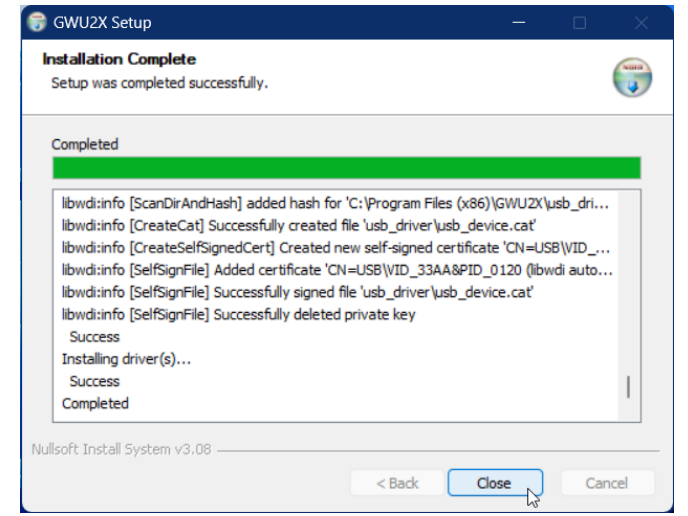

16. Locate your installation of Gowin FPGA Designer and open it.

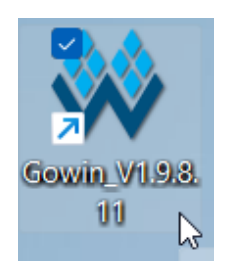

17. If this is your first installation of GOWIN FPGA Designer, you will get this prompt. Press **OK**.

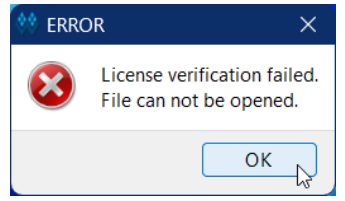

18. GOWIN License Manager will open. Click **Browse** to locate your local license file that was provided to you. Then, press **OK**.

| 💠 License Manager                | —                 |       | ×   |
|----------------------------------|-------------------|-------|-----|
| License Configuration            |                   |       |     |
| O Use Local License File ○ Use F | loating License S | erver |     |
| License File: C:/Gowin/gowin.lic |                   | Brow  | vse |
| Check                            | k                 |       | 64  |
|                                  |                   |       |     |
| Apply for License 申请 License     | Save              | Cl    | ose |

19. Press Check. Your license information will appear. Press OK.

| 🐳 License Manager                                                                | _    |       | × |
|----------------------------------------------------------------------------------|------|-------|---|
| License Configuration     Use Local License File     Use Eloating License Server |      | Prove |   |
| License is OK.<br>Host-ID:<br>Exp. date:                                         |      | biows |   |
| Apply for License 申请 License                                                     | Save | Clos  | e |

## 20. Click **Save**. The following prompt will pop up. Press **OK**.

| 🐳 License Manager            |             |                 |    | —    |       | $\times$ |
|------------------------------|-------------|-----------------|----|------|-------|----------|
| License Configuration        |             |                 |    |      |       |          |
| 💿 Use Local License File 🛛 U | se Floating | g License Serve | er |      |       |          |
| License File:                | **          | ×               |    | .lic | Brows | e        |
|                              |             | Done.           |    |      |       |          |
| Apply for License 申请 License |             |                 | S  | ave  | Clos  | se       |

21. Press **Close**. GOWIN FPGA Designer installation is now complete.

| 👯 License Manager                                                                      |      |        | × |
|----------------------------------------------------------------------------------------|------|--------|---|
| License Configuration Use Local License File Use Floating License Server License File: | lic. | Browse | 2 |
| Check                                                                                  |      |        |   |
|                                                                                        |      |        |   |
| Apply for License 申请 License S                                                         | ave  | Clos   | e |

# Install Microchip Studio

- 1. Go to link [4] and download the installer file.
  - a. If you would like the latest version, go to link [5]
- 2. Open the Microchip Studio installer. Check the agreement statement if you would like to proceed. Optionally, you can opt out of anonymous information collection. Press **Next**.

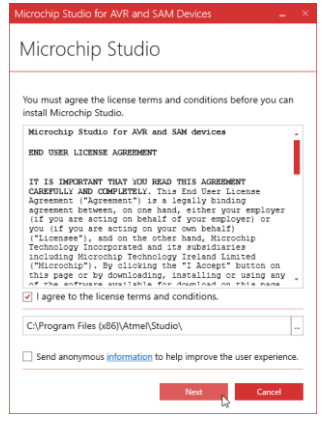

3. At a minimum, you need to check AVR. The rest is up to you. Press Next.

| Microchip Studio for AVR and SAM Devices | _ ×    |
|------------------------------------------|--------|
| Microchip Studio                         |        |
| Select Architecture                      |        |
| AVR                                      |        |
| UC3                                      |        |
| SAM                                      |        |
|                                          |        |
| Back Next                                | Cancel |

4. The following extensions are optional. Press Next.

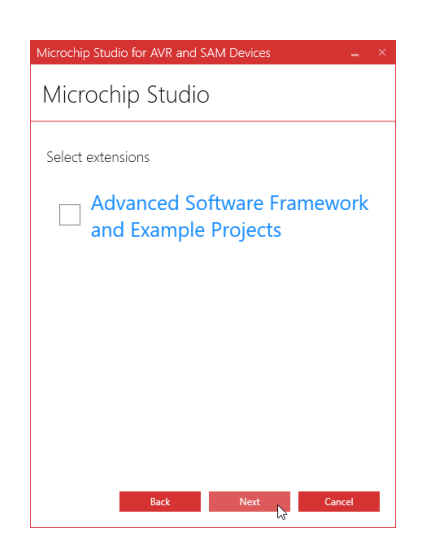

5. If any issues arises, this screen will let you know. Address all of them first. Afterwards, press Next.

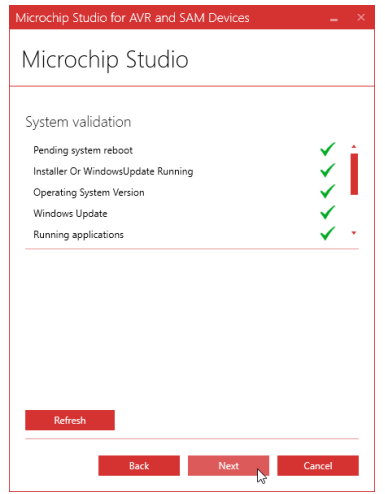

6. During installation, the installer will install some dependencies. The first of these is MPLAB XC8 compiler, which will not be used. However, Microchip Studio requires this. Press **Next**.

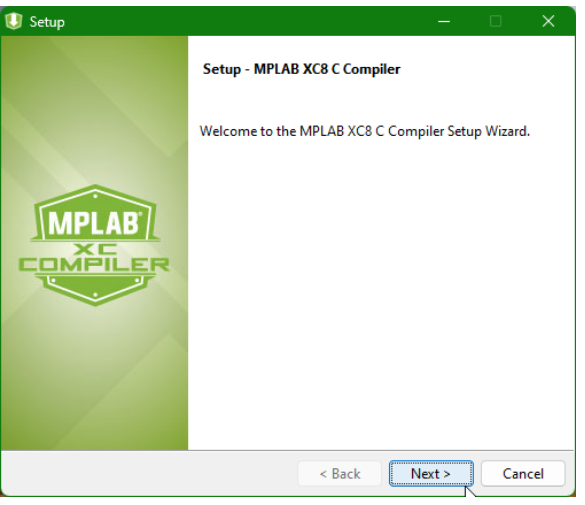

7. Read the license agreement. Select the first button and press **Next** if you would like to proceed.

8. There should only be one license type option (Free). Press **Next**.

| リ Setup                                                                                        |                        | —      |                   |
|------------------------------------------------------------------------------------------------|------------------------|--------|-------------------|
| License Type                                                                                   |                        |        | MPLAB<br>COMMELER |
| MPLAB XC8 C Compiler can be installed to ru<br>with a workstation license, or as a network cli | ın in Free mod<br>ent. | le,    |                   |
| O Free                                                                                         |                        |        |                   |
| O Workstation                                                                                  |                        |        |                   |
| O Network Client                                                                               |                        |        |                   |
|                                                                                                |                        |        |                   |
| nstallBuilder                                                                                  | < Back                 | Next > | Cancel            |

9. Specify installation directory. You may leave it as it is. Press **Next**.

| 🔱 Setup                                                      | —             |    | ×               |
|--------------------------------------------------------------|---------------|----|-----------------|
| Installation Directory                                       |               |    | MPLAB<br>OMPLER |
| Please specify the directory where MPLAB XC8 C Compiler will | be installed. |    |                 |
| Installation Directory C:\Program Files\Microchip\xc8\v2.36  | <b>12</b>     |    |                 |
|                                                              |               |    |                 |
|                                                              |               |    |                 |
|                                                              |               |    |                 |
|                                                              |               |    |                 |
| InstallDuilder                                               |               |    |                 |
| < Back                                                       | Next >        | Ci | ancel           |

10. Leave the Compiler Settings as they are (see below). Press Next.

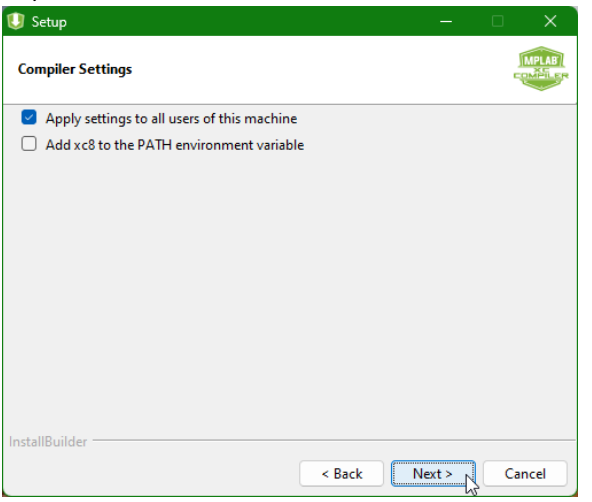

11. Press Next.

| 🕖 Setup                                              |                | —        |       | ×     |
|------------------------------------------------------|----------------|----------|-------|-------|
| Ready to Install Compiler                            |                |          |       | MPLAB |
| Setup is now ready to begin installing MPLAB XC8 C C | Compiler on yo | our comp | uter. |       |
|                                                      |                |          |       |       |
|                                                      |                |          |       |       |
|                                                      |                |          |       |       |
|                                                      |                |          |       |       |
|                                                      |                |          |       |       |
|                                                      |                |          |       |       |
|                                                      |                |          |       |       |
|                                                      |                |          |       |       |
|                                                      |                |          |       |       |
| InstallBuilder                                       |                |          |       |       |
| < B                                                  | ack N          | ext >    | Ca    | ancel |

## 12. MPLAB XC8 installation is complete. Press Next.

| Setup                                                                                                    |       |   |                   |
|----------------------------------------------------------------------------------------------------|-------|---|-------------------|
| Installation Complete - Licensing Information                                                                      |       |   | MPLAB<br>COMPILER |
| If you want to use the FREE MPLAB XC8 C Compiler, Click Next.<br>If your Compiler is already licensed, Click Next. |       |   |                   |
| Click to purchase a PRO license                                                                                    |       |   |                   |
| Click here to get a free, 60-day evaluation of PRO                                                                 |       |   |                   |
| If you have an Activation Key:                                                                                     |       |   |                   |
| Click here to activate your license                                                                                |       |   |                   |
| Your Host ID is:                                                                                                   |       |   |                   |
|                                                                                                    |       |   |                   |
| InstallBuilder                                                                                                    |       |   |                   |
| < Back                                                                                                    | ext > | C | ancel             |

13. Click Finish.

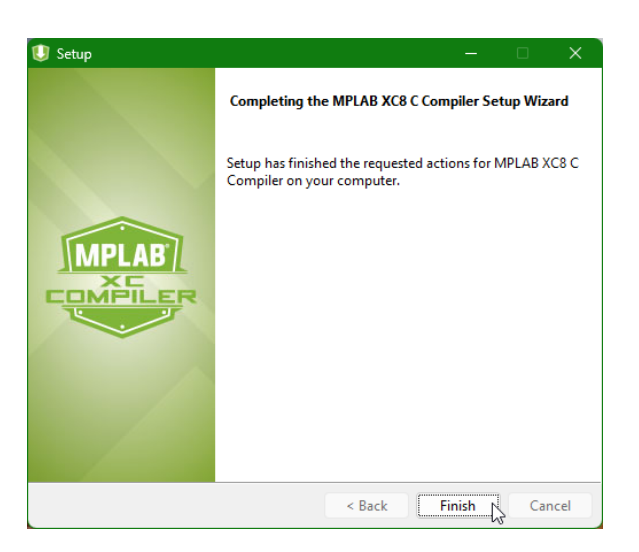

14. Another prompt will show up for installing Visual Studio. This will be done automatically.

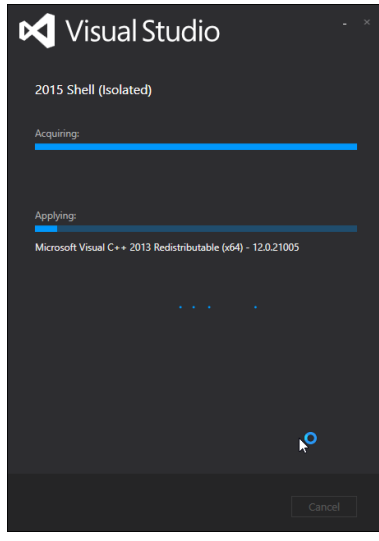

15. A series of device driver installation prompts will appear. Press Install for all of them.

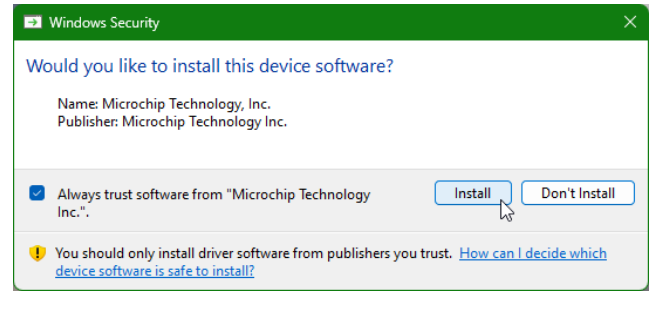

## 16. Microchip Studio installation is now complete. Press **Close**.

| Microchip Studio for AVR and SAM Devices                          | -     | × |
|-------------------------------------------------------------------|-------|---|
| Microchip Studio                                                  |       |   |
| Installation complete<br>Thank you for choosing Microchip Studio! |       |   |
| Warning:<br>Atmel LibUSB0 Driver (x64)                            |       |   |
| ✓ Launch Microchip Studio                                         |       |   |
|                                                                   |       |   |
|                                                                   |       |   |
|                                                                   | Close | 3 |

# Install Atmel FLIP

- 1. Go to link [6] and download the installer file. If you would like the latest version, go to link [7]
- 2. Open the Atmel FLIP installer. If JRE is not installed, please install it by clicking **Install**. If it is already installed, proceed to Step 5.

| 😚 Application Setup                                                                                                   | —    |    | ×    |
|----------------------------------------------------------------------------------------------------|------|----|------|
| Java Runtime Environment<br>Installation                                                                              |      |    |      |
| No Java Runtime Environment could be found on your computer.<br>Click Install to start the installation of JRE 1.5.0. |      |    |      |
|                                                                                                    |      |    |      |
|                                                                                                    |      |    |      |
| Nullsoft Install System v2.26                                                                                         | tall | Са | ncel |

3. Read the license agreement. Press **Accept** if you would like to proceed.

| J2SE Runtime Environment 5.0 Update 11 - License                                                                                                    |     |
|----------------------------------------------------------------------------------------------------|-----|
| License Agreement Please read the following license agreement carefully.                                                                                                    | un. |
| Sun Microsystems, Inc. Binary Code License Agreement                                                                                                    |     |
| for the JAVA 2 PLATFORM STANDARD EDITION RUNTIME ENVIRONMENT 5.0                                                                                                    | I   |
| SUN MICROSYSTEMS, INC. ("SUN") IS WILLING TO LICENSE THE SOFTWARE IDENTIFIED<br>BELOW TO YOU ONLY UPON THE CONDITION THAT YOU ACCEPT ALL OF THE TERMS<br>CONTAINED IN THIS BINARY CODE LICENSE AGREEMENT AND SUPPLEMENTAL LICENSE<br>TERMS (COLLECTIVELY "AGREEMENT"). PLEASE READ THE AGREEMENT CAREFULLY. BY<br>DOWNLOADING OR INSTALLING THIS SOFTWARE, YOU ACCEPT THE TERMS OF THE<br>AGREEMENT. INDICATE ACCEPTANCE BY SELECTING THE "ACCEPT" BUTTON AT THE<br>BOTTOM OF THE AGREEMENT. IF YOU ARE NOT WILLING TO BE BOUND BY ALL THE TERMS, |     |
| Typical setup - All recommended features will be installed.                                                                                                    |     |
| $\bigcirc$ Custom setup - Specify the features to install. For advanced users.                                                                                                    |     |
| InstallShield                                                                                                    |     |
| Decline Accept >                                                                                                    |     |

#### 4. JRE is now installed. Click Finish.

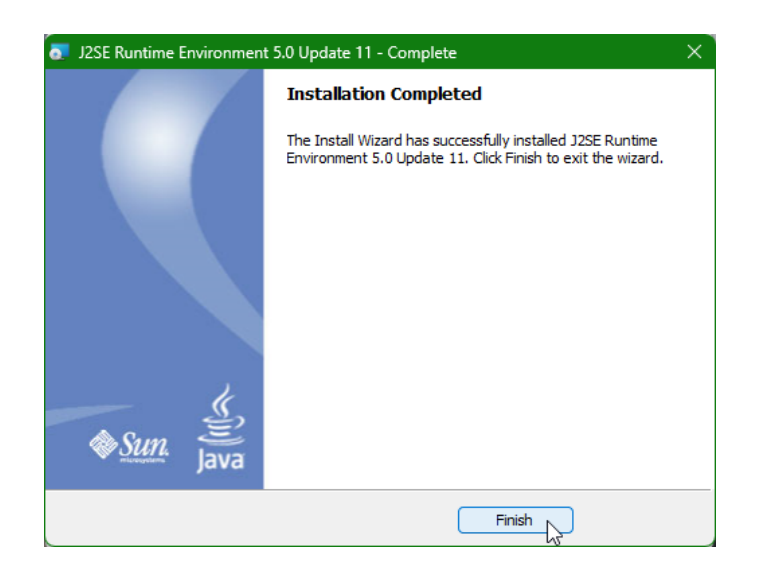

5. Atmel FLIP installer will start. Click **Next**.

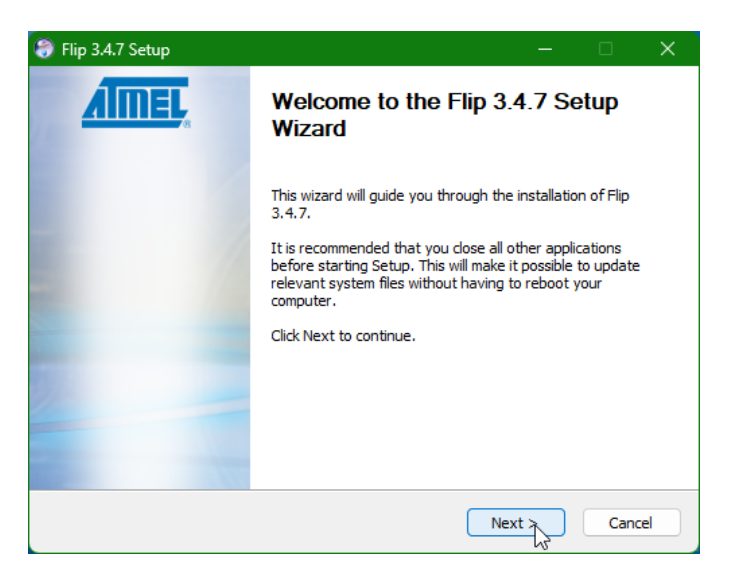

6. Read the license agreement. Check the box and press **Next** if you would like to proceed.

| 闭 Flip 3.4.7 Setup — 🗆                                                                                                    | × |
|----------------------------------------------------------------------------------------------------|---|
| License Agreement Please review the license terms before installing Flip 3.4.7.                                                                                                    |   |
| Press Page Down to see the rest of the agreement.                                                                                                    |   |
| SOFTWARE LICENSE AGREEMENT                                                                                                    |   |
| This is a legally binding agreement between Atmel Corporation, including its<br>subsidiaries and affiliates ("Atmel") and You ("You"). In return for acquiring<br>a license to use the Software and related documentation and hardware<br>peripherals ("Software"), You agree to the following terms and conditions. |   |
| If you accept the terms of the agreement, dick the check box below. You must accept the<br>agreement to install Flip 3.4.7. Click Next to continue.                                                                                                    |   |
| ✓ I accept the terms in the License Agreement<br>Nullsoft Install System v2.26 —                                                                                                    |   |
| < Back Next > Cancel                                                                                                    |   |

7. Choose the Atmel FLIP installation location. You may leave as it is. Press **Next**.

| 🌍 Flip 3.4.7 Setup                                                                                                    | >                          | × |
|----------------------------------------------------------------------------------------------------|----------------------------|---|
| Choose Install Location<br>Choose the folder in which to install Flip 3.4.7.                                                      | e                          |   |
| Setup will install Flip 3.4.7 in the following folder. To install in a diff<br>and select another folder. Click Next to continue. | erent folder, click Browse |   |
| Destination Folder<br><u>C:\Program Files (x86)\Atmel\Flip 3.4.7</u>                                                              | Browse                     |   |
| Space required: 17.1MB<br>Space available: 188.0GB<br>Nullsoft Install System v2.26                                               |                            |   |
| < Back                                                                                                    | Next > Cancel              |   |

8. Choose the Atmel FLIP Start Menu Folder. You may leave as it is. Press Next.

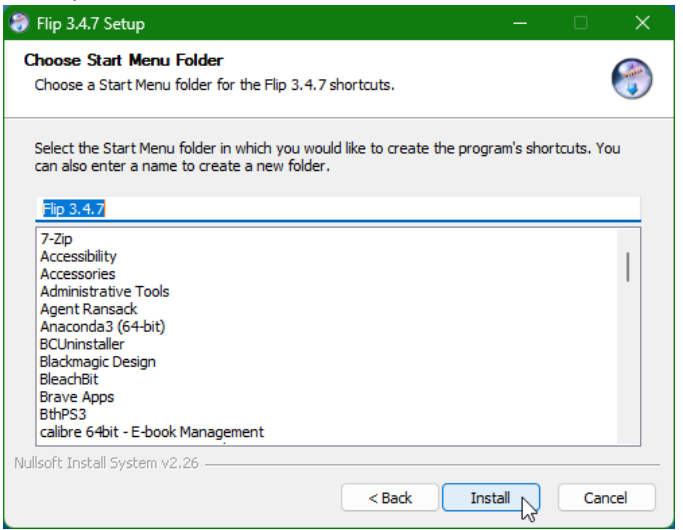

9. Atmel FLIP is now installed. Press Next.

| 💝 Flip 3.4.7 Setup                                         |       |        |
|------------------------------------------------------------|-------|--------|
| Installation Complete<br>Setup was completed successfully. |       |        |
| Completed                                                  |       |        |
| Show details                                               |       |        |
|                                                            |       |        |
|                                                            |       |        |
|                                                            |       |        |
| Nullsoft Install System v2.26                              |       |        |
| < Back N                                                   | ext > | Cancel |

22 | EEE6744 Hands-On Hardware Security

### 10. Press Finish to close the installation wizard.

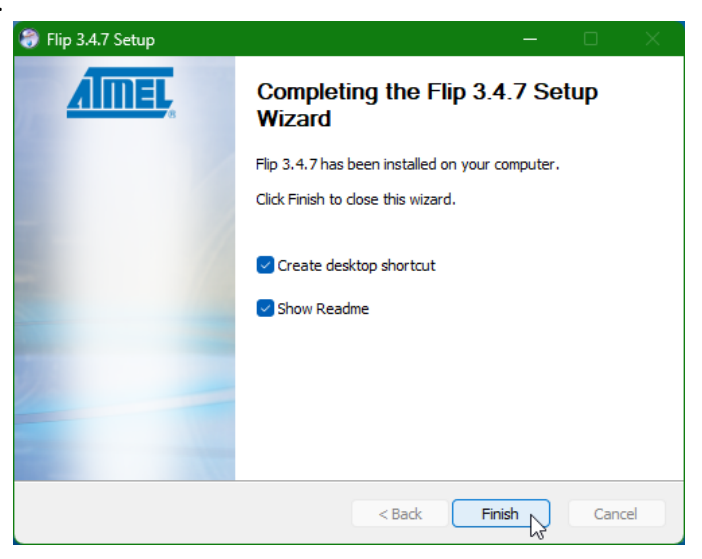

# Install Digilent Waveforms (Only if you have AD2 board)

- 1. Go to [8] and download the installer file. If it does not, go to [9] and provide your information to get the download link.
- 2. Open the Digilent Waveforms installer. Click Next.

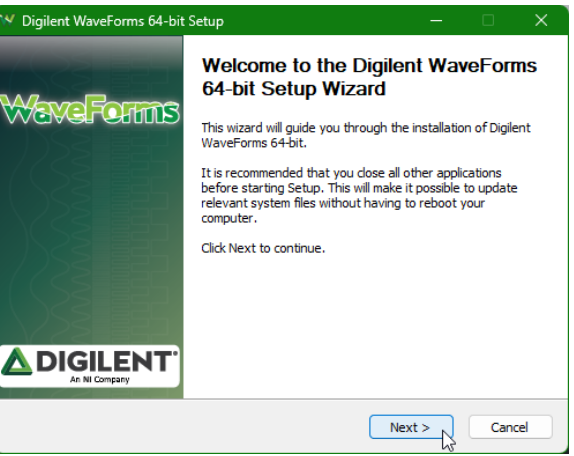

3. Read the license agreement. Check the box and press Next if you would like to proceed.

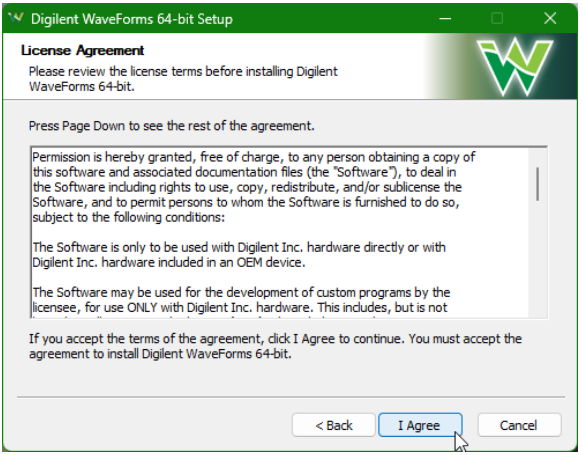

4. Choose the installation components. You may leave it as it is. Click **Next**.

| 😯 Digilent WaveForms 64-bit Setup                                                                    | —                                              |                 | ×  |
|----------------------------------------------------------------------------------------------------|------------------------------------------------|-----------------|----|
| Choose Components<br>Choose which features of Digilent WaveForms 64-bit you want to<br>install.      |                                                |                 | 7  |
| Check the components you want to install and uncheck the components install. Click Next to continue. | you dor                                        | n't want to     |    |
| Select components to install:                                                                        | 7.8)<br>.0.7)<br>all 3.19<br>1stall 3<br>19.5) | 9.5)<br>3.19.5) |    |
| Space required: 198.7MB                                                                              |                                                |                 |    |
| < Back Next                                                                                          | > 2                                            | Cano            | el |

5. Select a shortcut option. You may leave it as it is. Press **Next**.

| 🌱 Digilent WaveForms 64-bit Setup                                                                           |             |              |
|----------------------------------------------------------------------------------------------------|-------------|--------------|
| Shortcut options<br>Choose for which users you want to create shortcuts.                                    |             | $\mathbf{W}$ |
| Select whether you want to create shortcuts for yourself only or for a<br>computer. Click Next to continue. | ll users of | fthis        |
| Create Shortcuts                                                                                            |             |              |
| ○ For anyone using this computer                                                                            |             |              |
| O Just for me                                                                                               |             |              |
|                                                                                                    |             |              |
|                                                                                                    |             |              |
|                                                                                                    |             |              |
|                                                                                                    |             |              |
|                                                                                                    |             |              |
| < Back Net                                                                                                  | xt >        | Cancel       |

6. Specify the installation location. You may leave it as it is. Press Install.

| ➢ Digilent WaveForms 64-bit Setup                                                                                                    | – 🗆 X        |
|----------------------------------------------------------------------------------------------------|--------------|
| Choose Install Location<br>Choose the folder in which to install Digilent Software.                                                                                    | $\mathbf{W}$ |
| Setup will install Digilent Software in the following folder.)<br>To install in a different folder, click Browse and select another folder.<br>Click Next to continue. |              |
| Destination folder<br>Ct Program Files (v:86) Digilent                                                                                                    | Browse       |
| Space required: 198.7MB<br>Space available: 187.8GB                                                                                                    |              |
| < Back Inst                                                                                                    | tall Cancel  |

7. During installation, a device driver installation window will pop up. Press Install.

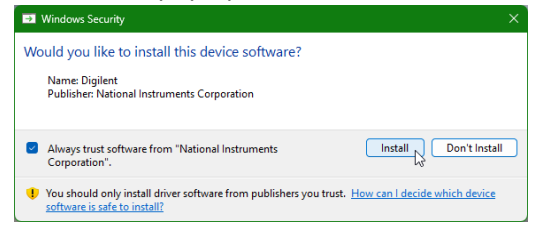

8. Waveforms installation is done. You can change the options below or leave as it is. Press Finish.

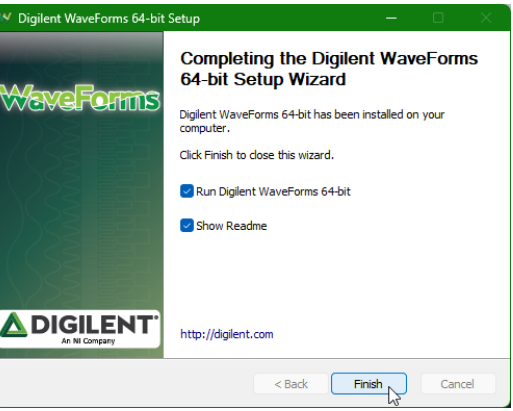

# References

- [1] <u>https://www.gowinsemi.com/en/support/license/</u>
- [2] https://cdn.gowinsemi.com.cn/Gowin\_V1.9.8.11\_win.zip
- [3] https://www.gowinsemi.com/en/support/download\_eda/
- [4] <u>https://ww1.microchip.com/downloads/aemDocuments/documents/DEV/ProductDocuments/SoftwareTools/as-installer-7.0.2594-full.exe</u>
- [5] https://www.microchip.com/en-us/tools-resources/develop/microchip-studio
- [6] <u>https://ww1.microchip.com/downloads/aemDocuments/documents/DEV/ProductDocuments/SoftwareTools/JRE-Flip-Installer-</u>

3.4.7.112.exe

- [7] https://www.microchip.com/en-us/development-tool/flip
- [8] https://mautic.digilentinc.com/asset/110:waveforms-windows-64-bit-download
- [9] https://mautic.digilentinc.com/waveforms-download